## Instructions

## OCS Local Administrative Funding Plan

Beginning with FY2019, each locality's Administrative Plan are requested by an automated process. The Locality is able to request their Administrative Funds after October 1, of the new fiscal year.

This automated process involves four steps of which the first three are actions that shall be taken by the locality and the last step by the state. The locality steps are:

Step 1: CSA Coordinator enters data and submits the Administrative Plan.

Step 2: CPMT Chair approves the submitted Administrative Plan request.

Step 3: Fiscal Agent approves the submitted Administrative Plan request

Step 4: Processing for payment by the Department of Education

The Administrative Plan can be accessed, on CSA website's home page, under the Applications section.

- Click on the Local Government Reporting link, then
- Click on the *Click Here to Proceed* button. If the user has not yet configured their password in the system or has forgotten their password, they need to click on the *Reset/ Forgot Password* link that is under *Login* button and follow the instructions.

# Step 1: CSA Coordinator

CSA Coordinator logs in to the CSA Local Government Reporting application.

The CSA Coordinator main screen looks as follows:

| CSA Coordinator Section -                                       | About - Parents & Families - Lo<br>Return Home Logout | <u>search Virgin</u><br>ocal Government - Resources - Stati                  | stics and Publications - Contacts -                                          |
|-----------------------------------------------------------------|-------------------------------------------------------|------------------------------------------------------------------------------|------------------------------------------------------------------------------|
| OCS Sut                                                         | mission                                               | Re                                                                           | eports                                                                       |
| File Transfer<br>IACCT<br>Private Day Rate<br>Other File Upload | OCS Admin Plan<br>Initiate Admin Plan                 | FY 19 SEFA Reporting<br>Transaction History +<br>Supplement Request History+ | Administrative Plan<br>Pool Reimbursements History •<br>LEDRS Upload Details |
|                                                                 |                                                       | Export M<br>Select Year: - Select Month                                      | ledicaid File<br>: • Download File                                           |
|                                                                 |                                                       |                                                                              |                                                                              |
|                                                                 |                                                       |                                                                              |                                                                              |

When the CSA Coordinator clicks on the *Initiate Admin Plan* button, the screen/form displayed is as follows:

| $\circ$                                                                |                                                                                                    | Agencies   Governor<br>Search Virginia.Gov                                                                                                    | inia.gov   |
|------------------------------------------------------------------------|----------------------------------------------------------------------------------------------------|----------------------------------------------------------------------------------------------------|------------|
| Office of Children's Services<br>Empowering communities to serve youth | Home About - Parents & Fam                                                                                                    | ilies - Local Government - Resources - Statistics and Publications -                                                                                                    | Contacts - |
| OCS Admin Plan-                                                        | Return Section Return Home Log                                                                                                    | out Print Admin Plan                                                                                                    |            |
|                                                                        |                                                                                                    | OFFICE OF CHILDREN'S SERVICES<br>ADMINISTRATIVE BUDGET PLAN<br>FY 2019                                                                                                    |            |
|                                                                        | DATE:                                                                                                    | 10/10/2018                                                                                                    |            |
|                                                                        | LOCALITY:                                                                                                    |                                                                                                    |            |
|                                                                        | CONTACT PERSON:                                                                                                    |                                                                                                    |            |
|                                                                        | TELEPHONE:                                                                                                    |                                                                                                    |            |
|                                                                        |                                                                                                    |                                                                                                    |            |
|                                                                        | EXPENSE TYPE                                                                                                    | AMOUNT                                                                                                    |            |
|                                                                        | PERSONNEL                                                                                                    | S <mark>0 + </mark>                                                                                                    |            |
|                                                                        | NON-PERSONNEL                                                                                                    | \$0                                                                                                    |            |
|                                                                        | EQUIPMENT                                                                                                    | slo                                                                                                    |            |
|                                                                        | INITIAL STATE SHARE                                                                                                    | \$12,263.00                                                                                                    |            |
|                                                                        | ADD'L STATE SHARE                                                                                                    | \$0.00                                                                                                    |            |
|                                                                        | TOTAL STATE SHARE                                                                                                    | \$12,263.00                                                                                                    |            |
|                                                                        | TOTAL LOCAL SHARE                                                                                                    | \$3,713.00                                                                                                    |            |
|                                                                        | TOTAL ADMINISTRATIVE ALLOCATION                                                                                                    | \$15,976.00                                                                                                    |            |
|                                                                        | This budget plan is for the total allocation for the<br>Education as fiscal agent of the State Executive (<br>according to our locality (s) match rate for pool f<br>expenditures from this allocation will be in accor<br>State Pool Funds section of the CSA Operations M | e locality (s) indicated above. We understand that the Department of<br>Council will make payment of the state's share of this budget allocation<br>unds under the Children's Services Act. Further, we certify that all<br>dance with the requirements for the use of such funds as set forth in the<br>anual. |            |
|                                                                        | CPMT CHAIR                                                                                                    |                                                                                                    |            |
|                                                                        | DATE CPMT CHAIR APPROVED                                                                                                    |                                                                                                    |            |
|                                                                        | FISCAL AGENT                                                                                                    |                                                                                                    |            |
|                                                                        | DATE FISCAL AGENT APPROVED                                                                                                    |                                                                                                    |            |
|                                                                        | DOE                                                                                                    |                                                                                                    |            |
|                                                                        | DATE DOE APPROVED                                                                                                    |                                                                                                    |            |
|                                                                        |                                                                                                    | Pending Submit                                                                                                    |            |
|                                                                        | L                                                                                                    |                                                                                                    |            |

The allocated state and local share (including the total) are pre-populated for the user.

After entering the Personnel, Non-Personnel and Equipment information the user can click on either *Pending* Button or *Submit* Button.

<u>Note</u>: All screens containing a form have an option to "Print the Admin Plan," by clicking on the *Print Admin Plan* button on the top bar.

When the *Pending* Button is clicked, the information entered is saved to a database the information can be accessed later by clicking on the *Edit Admin Plan* button.

| Office of Children's Services | Home About -   | Parents & Families - | Local G | overnment - | Ager<br>Sear<br>Resources - | <u>icies   Governor</u><br>ch Virginia.Gov<br>Statistics a | Vir<br>and Publications - | <u>ginia.gov</u><br>Contacts - |
|-------------------------------|----------------|----------------------|---------|-------------|-----------------------------|------------------------------------------------------------|---------------------------|--------------------------------|
| CSA Coordinator Section       | n - Return     | Home Logout          |         |             |                             |                                                            |                           |                                |
|                               | OCS Submission |                      |         |             |                             | Reports                                                    |                           |                                |
| File Transfer                 |                | DCS Admin Plan       |         | FY 1        | 19 SEFA Reportin            | g                                                          | Administrative            | Plan                           |
| IACCT<br>Private Day Rate     |                | Edit Admin Plan      |         | Tra         | nsaction History            | • P                                                        | ool Reimbursement         | s History 🗸                    |
| Other File Upload             |                |                      |         | Supplen     | nent Request His            | tory <del>+</del>                                          | LEDRS UPload D            | etails                         |
|                               |                |                      |         |             | Ex                          | xport Medica                                               | aid File                  |                                |
|                               |                |                      |         | Select Ye   | ar: 🗸 Select                | t Month: 👻                                                 | Download File             |                                |
|                               |                |                      |         |             |                             |                                                            |                           |                                |
|                               |                |                      |         |             |                             |                                                            |                           |                                |
|                               |                |                      |         |             |                             |                                                            |                           |                                |
|                               |                |                      |         |             |                             |                                                            |                           |                                |
|                               |                |                      |         |             |                             |                                                            |                           |                                |

Once the CSA Coordinator has finalized the Admin Plan data entry, they need to click on *Submit* button. The Admin Plan data is stored in the database and the CPMT Chair for the locality is notified via e-mail of the availability of the Admin Plan for approval.

### Step 2: CPMT Chair

When CPMT Chair logs in to the CSA Local Government Reporting application. if the CSA Coordinator has initiated, but not Submitted the Admin Plan, the main screen looks as follows:

| $\circ$                                                                                                    |                        |                         |                    | Agencies   Search Virg                                              | governor<br>ginia.Gov Virginia.gov |
|----------------------------------------------------------------------------------------------------|------------------------|-------------------------|--------------------|---------------------------------------------------------------------|------------------------------------|
| ce of Children's Services<br>navering communities to serve youth                                                        | Home A                 | bout Parents & Families | Local Government - | Resources Sta                                                       | itistics and Publications Contacts |
| CSA CPMT Chair Section                                                                                                  | n -                    | Return Home Logout      |                    |                                                                     |                                    |
|                                                                                                    | OCS Submis             | sion                    |                    | F                                                                   | Reports                            |
| OCS Admin Plan                                                                                                    |                        |                         | FY                 | 19 SEFA Reporting                                                   | Administrative Plan                |
| The Admin Plan is in the approval<br>For current status, click th<br>"Administrative Plan" button ir<br>Reports Section | process.<br>e<br>n the |                         | Tra                | ansaction History <del>+</del><br>ment Request History <del>+</del> | Pool Reimbursements History -      |
|                                                                                                    |                        |                         |                    |                                                                     |                                    |
|                                                                                                    |                        |                         |                    |                                                                     |                                    |
|                                                                                                    |                        |                         |                    |                                                                     |                                    |
|                                                                                                    |                        |                         |                    |                                                                     |                                    |
|                                                                                                    |                        |                         |                    |                                                                     |                                    |
|                                                                                                    |                        |                         |                    |                                                                     |                                    |

After the CSA Coordinator approves the Admin Plan, the screen of the CPMT Chair looks as follows:

| 2200                                                                        |                          |                          | Agencies   Governor<br>Search Virginia.Gov | Virginia.gov        |
|-----------------------------------------------------------------------------|--------------------------|--------------------------|--------------------------------------------|---------------------|
| Office of Children's Services<br>Empowering communities to serve youth Home | About Parents & Families | Local Government - Resou | rces Statistics and Publica                | itions Contacts     |
| CSA CPMT Chair Section -                                                    | Return Home Logout       |                          |                                            |                     |
| OCS Sut                                                                     | omission                 |                          | Reports                                    |                     |
| OCS Admin Plan                                                              |                          | FY 19 SEFA R             | eporting Admin                             | istrative Plan      |
| The Admin Plan is ready for approval                                        |                          | Transaction I            | History 🗸 🛛 Pool Reimbu                    | ursements History 🗸 |
| View/Approve Admin Plan                                                     |                          | Supplement Requ          | iest History <del>-</del>                  |                     |
|                                                                             |                          |                          |                                            |                     |
|                                                                             |                          |                          |                                            |                     |
|                                                                             | •                        |                          |                                            |                     |
|                                                                             |                          |                          |                                            |                     |
|                                                                             |                          |                          |                                            |                     |
|                                                                             |                          |                          |                                            |                     |
|                                                                             |                          |                          |                                            |                     |

When the CPMT Chair clicks on *View/Approve Admin Plan* Button, the following screen/form is displayed.

| COCS                                                                   |                                                                                                    |                                                                                                    |                                                                                                    | Ager<br>Sear                                                                 | ncies   <u>Governor</u><br>ch Virginia.Gov                                                           | irginia.gov  |
|------------------------------------------------------------------------|----------------------------------------------------------------------------------------------------|----------------------------------------------------------------------------------------------------|----------------------------------------------------------------------------------------------------|------------------------------------------------------------------------------|----------------------------------------------------------------------------------------------------|--------------|
| Office of Children's Services<br>Empowering communities to serve youth | Home About Pa                                                                                                    | rents & Families                                                                                    | - Local Government -                                                                                                    | Resources -                                                                  | Statistics and Publications                                                                          | - Contacts - |
| OCS Admin Plan-                                                        | Return Section Return F                                                                                                    | lome Logout                                                                                         | Print Admin Plan                                                                                                    |                                                                              |                                                                                                    |              |
|                                                                        |                                                                                                    |                                                                                                    |                                                                                                    |                                                                              |                                                                                                    |              |
|                                                                        |                                                                                                    | OFFIC                                                                                               | E OF CHILDREN'S SERVICES<br>NISTRATIVE BUDGET PLAN<br>FY 2019                                                                   |                                                                              |                                                                                                    |              |
|                                                                        | DATE:                                                                                                    | 10                                                                                                  | /10/2018                                                                                                    |                                                                              |                                                                                                    |              |
|                                                                        | LOCALITY/CPMT:                                                                                                    |                                                                                                    |                                                                                                    |                                                                              |                                                                                                    |              |
|                                                                        | CONTACT PERSON:                                                                                                    |                                                                                                    |                                                                                                    |                                                                              |                                                                                                    |              |
|                                                                        | TELEPHONE:                                                                                                    |                                                                                                    |                                                                                                    |                                                                              |                                                                                                    |              |
|                                                                        |                                                                                                    |                                                                                                    |                                                                                                    |                                                                              |                                                                                                    |              |
|                                                                        | EXPENSE TYPE                                                                                                    | AN                                                                                                  | NOUNT                                                                                                    |                                                                              |                                                                                                    |              |
|                                                                        | PERSONNEL                                                                                                    | \$13                                                                                                | 2,200.00                                                                                                    |                                                                              |                                                                                                    |              |
|                                                                        | NON-PERSONNEL                                                                                                    | \$3                                                                                                 | ,713.00                                                                                                    |                                                                              |                                                                                                    |              |
|                                                                        | EQUIPMENT                                                                                                    | 56                                                                                                  | 3.00                                                                                                    |                                                                              |                                                                                                    |              |
|                                                                        | INITIAL STATE SHARE                                                                                                    | \$1                                                                                                 | 2,263.00                                                                                                    |                                                                              |                                                                                                    |              |
|                                                                        | ADD'L STATE SHARE                                                                                                    | 50                                                                                                  | .00                                                                                                    |                                                                              |                                                                                                    |              |
|                                                                        | TOTAL STATE SHARE                                                                                                    | \$1                                                                                                 | 2,263.00                                                                                                    |                                                                              |                                                                                                    |              |
|                                                                        | TOTAL LOCAL SHARE                                                                                                    | \$3                                                                                                 | ,713.00                                                                                                    |                                                                              |                                                                                                    |              |
|                                                                        | TOTAL ADMINISTRATIVE ALLOCATION                                                                                                    | \$1                                                                                                 | 5,976.00                                                                                                    |                                                                              |                                                                                                    |              |
|                                                                        | This budget plan is for the total alloc<br>Education as fiscal agent of the Statk<br>according to our locality (s) match ra<br>expenditures from this allocation wil<br>State Pool Funds section of the CSA | ation for the loca<br>Executive Counc<br>te for pool funds<br>I be in accordanc<br>Operations Manua | ality (s) indicated above. We<br>cil will make payment of the<br>under the Children's Servic<br>with the requirements for<br>I. | e understand that<br>state's share of<br>es Act. Further,<br>the use of such | at the Department of<br>f this budget allocation<br>we certify that all<br>funds as set forth in the |              |
|                                                                        | CPMT CHAIR                                                                                                    |                                                                                                    |                                                                                                    |                                                                              |                                                                                                    |              |
|                                                                        | DATE CPMT CHAIR APPROVED                                                                                                    |                                                                                                    |                                                                                                    |                                                                              |                                                                                                    |              |
|                                                                        | FISCAL AGENT                                                                                                    |                                                                                                    |                                                                                                    |                                                                              |                                                                                                    |              |
|                                                                        | DATE FISCAL AGENT APPROVED                                                                                                    |                                                                                                    |                                                                                                    |                                                                              |                                                                                                    |              |
|                                                                        | DOE                                                                                                    |                                                                                                    |                                                                                                    |                                                                              |                                                                                                    |              |
|                                                                        | DATE DOE APPROVED                                                                                                    |                                                                                                    |                                                                                                    |                                                                              |                                                                                                    |              |
|                                                                        |                                                                                                    |                                                                                                    | Approve                                                                                                    |                                                                              |                                                                                                    |              |
|                                                                        |                                                                                                    |                                                                                                    |                                                                                                    |                                                                              |                                                                                                    |              |

When the *Approve* button is clicked, the database saves the CPMT Chair's approval details and an e-mail notification is sent to the Fiscal Agent. The CPMT Chair also has an option to "Print the Admin Plan" by clicking on the *Print Admin Plan* button on the top bar.

The CPMT Chair can take no action if he/she is not ready to approve the Admin Plan.

### Step 3: Fiscal Agent

When Fiscal Agent logs in to the CSA Local Government Reporting application. the Fiscal Agent's main screen looks as follows if the Admin Plan is initiated by the CSA Coordinator, but not yet approved by the CPMT Chair:

| OCS                                                                                              |                                |                    | <u>Agencies</u>   <u>(</u><br>Search Virgi | Governor<br>inia.Gov Vir   | <u>ginia.go</u>        |
|--------------------------------------------------------------------------------------------------|--------------------------------|--------------------|--------------------------------------------|----------------------------|------------------------|
| g communities to serve youth Home                                                                | About Parents & Families       | Local Government R | esources Stat                              | tistics and Publications - | Contacts -             |
| CSA Fiscal Agent Section -                                                                       | Return Home Logout             |                    |                                            |                            |                        |
| OCS Su                                                                                           | bmission                       |                    | R                                          | Reports                    |                        |
| Pool Reporting                                                                                   | Supplement Section             | FY 19 SE           | FA Reporting                               | Administrative             | Plan                   |
| No Report(s) for approval.                                                                       | No Supplement waiting approval | Transact           | tion History 🗸                             | Pool Reimbursement:        | s History <del>-</del> |
|                                                                                                  |                                | Supplement         | Request History <del>-</del>               |                            |                        |
| OCS Admin Plan                                                                                   |                                |                    | Export I                                   | Medicaid File              |                        |
| process. For current status, click the<br>"Administrative Plan" button in the<br>Reports Section |                                | Select Year: •     | Select Mont                                | :h: - Download File        |                        |
|                                                                                                  |                                |                    |                                            |                            |                        |
|                                                                                                  |                                |                    |                                            |                            |                        |
|                                                                                                  |                                |                    |                                            |                            |                        |
|                                                                                                  |                                |                    |                                            |                            |                        |
|                                                                                                  |                                |                    |                                            |                            |                        |

After the CPMT Chair approves the Admin Plan, the screen for the Fiscal Agent looks as follows:

| $\circ$ OCS                                                                 |               |                             |                  | Agencie<br>Search              | es   <u>Governor</u><br>Virginia.Gov       | Virginia.gov    |
|-----------------------------------------------------------------------------|---------------|-----------------------------|------------------|--------------------------------|--------------------------------------------|-----------------|
| Office of Children's Services<br>Empawering communities to serve youth      | Home Abou     | ıt                          | Local Government | Resources ~                    | Statistics and Publication                 | is Contacts -   |
| CSA Fiscal Agent Section                                                    | n - Re        | eturn Home Logout           |                  |                                |                                            |                 |
| (                                                                           | OCS Submissio | n                           |                  |                                | Reports                                    |                 |
| Pool Reporting                                                              |               | Supplement Section          | FY               | 19 SEFA Reporting              | Administra                                 | ative Plan      |
| No Report(s) for approv                                                     | val. No s     | Supplement waiting<br>roval | Tra              | ansaction History <del>-</del> | Pool Reimburser                            | ments History 🗸 |
| OCS Admin Plan<br>The Admin Plan Is ready for app<br>View/Approve Admin Pla | proval        |                             | Select Y         | Exp                            | oort Medicaid File<br>Aonth: - Download Fi | ie              |

When the *View/Approve Admin Plan* button is clicked, the following screen/form is displayed:

| COCS.                                                                  |                                                                                                    | Agencies   Governor<br>Search Virginia.Gov                                                                                                    | /irginia.gov |
|------------------------------------------------------------------------|----------------------------------------------------------------------------------------------------|----------------------------------------------------------------------------------------------------|--------------|
| Office of Children's Services<br>Empowering communities to serve youth | Home About Parents & Fam                                                                                                    | ilies Local Government Resources Statistics and Publications                                                                                                    | - Contacts   |
| OCS Admin Plan-                                                        | Return Section Return Home Log                                                                                                    | out Print Admin Plan                                                                                                    |              |
|                                                                        |                                                                                                    | DFFICE OF CHILDREN'S SERVICES<br>ADMINISTRATIVE BUDGET PLAN<br>FY 2019                                                                                                    |              |
|                                                                        | DATE:                                                                                                    | 10/10/2018                                                                                                    |              |
|                                                                        | LOCALITY/CPMT:                                                                                                    |                                                                                                    |              |
|                                                                        | CONTACT PERSON:                                                                                                    | Deplevels Phil                                                                                                    |              |
|                                                                        | TELEPHONE:                                                                                                    | AD TO THE P                                                                                                    |              |
|                                                                        |                                                                                                    |                                                                                                    |              |
|                                                                        | EXPENSE TYPE                                                                                                    | AMOUNT                                                                                                    |              |
|                                                                        | PERSONNEL                                                                                                    | \$12,200.00                                                                                                    |              |
|                                                                        | NON-PERSONNEL                                                                                                    | \$3,713.00                                                                                                    |              |
|                                                                        | EQUIPMENT                                                                                                    | \$63.00                                                                                                    |              |
|                                                                        | INITIAL STATE SHARE                                                                                                    | \$12,263.00                                                                                                    |              |
|                                                                        | ADD'L STATE SHARE                                                                                                    | \$0.00                                                                                                    |              |
|                                                                        | TOTAL STATE SHARE                                                                                                    | \$12,263.00                                                                                                    |              |
|                                                                        | TOTAL LOCAL SHARE                                                                                                    | \$3,713.00                                                                                                    |              |
|                                                                        | TOTAL ADMINISTRATIVE ALLOCATION                                                                                                    | \$15,976.00                                                                                                    |              |
|                                                                        | This budget plan is for the total allocation for the<br>Education as fiscal agent of the State Executive (<br>according to our locality (s) match rate for pool f<br>expenditures from this allocation will be in accor<br>State Pool Funds section of the CSA Operations M | e locality (s) indicated above. We understand that the Department of<br>council will make payment of the state's share of this budget allocation<br>unds under the Children's Services Act. Further, we certify that all<br>dance with the requirements for the use of such funds as set forth in the<br>anual. |              |
|                                                                        | CPMT CHAIR                                                                                                    | Tracie Brewster                                                                                                    |              |
|                                                                        | DATE CPMT CHAIR APPROVED                                                                                                    | 10/10/2018                                                                                                    |              |
|                                                                        | FISCAL AGENT                                                                                                    |                                                                                                    |              |
|                                                                        | DATE FISCAL AGENT APPROVED                                                                                                    |                                                                                                    |              |
|                                                                        | DOE                                                                                                    |                                                                                                    |              |
|                                                                        | DATE DOE APPROVED                                                                                                    |                                                                                                    |              |
|                                                                        |                                                                                                    | Approve                                                                                                    |              |
|                                                                        |                                                                                                    |                                                                                                    |              |

When the *Approve* button is clicked, the database saves the Fiscal Agent's approval details. The Fiscal Agent also has an option to "Print the Admin Plan" by clicking on the *Print Admin Plan* button on the top bar.

The Fiscal Agent can take no action if he/she is not ready to approve the Admin Plan.

#### Step 4: State Processing

Once the Fiscal Agent submits the Admin Plan, the request is placed in a holding status for processing by the Virginia Department of Education, the CSA Fiscal Agent.

DOE will process the submitted plans each month and payment made to the locality by EDI and identified as Administrative Funds.

Once the Admin Plan payment has been made, the buttons allowing edit/view/approve for the Admin Plan will disappear from the OCS Submission section for the current year.

### Tracking the Progress/Status of Your Admin Plan Submission

The progress and status of the submitted Admin Plan can be viewed by clicking on the *Administrative Plan* button on the right (Reports) section of the screen.

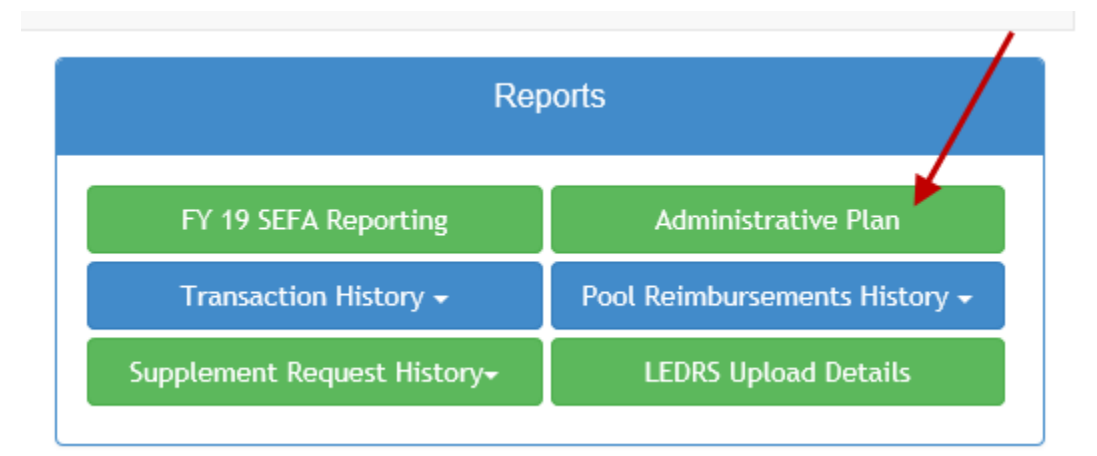

For assistance, please contact the OCS Business Manager at: maris.adcock@csa.virginia.gov.